# VtoHeim 設定・操作ガイド①

#### VtoHeim システム概要

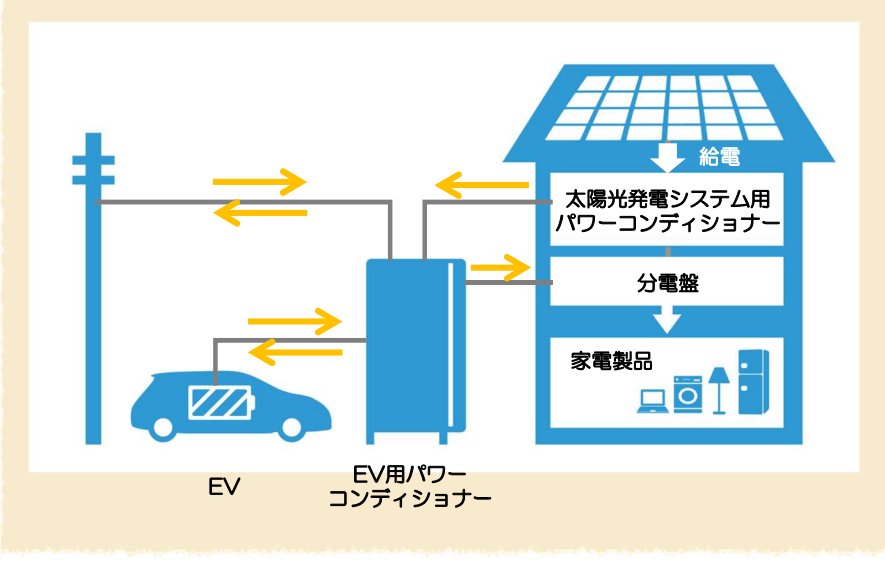

リモコン画面

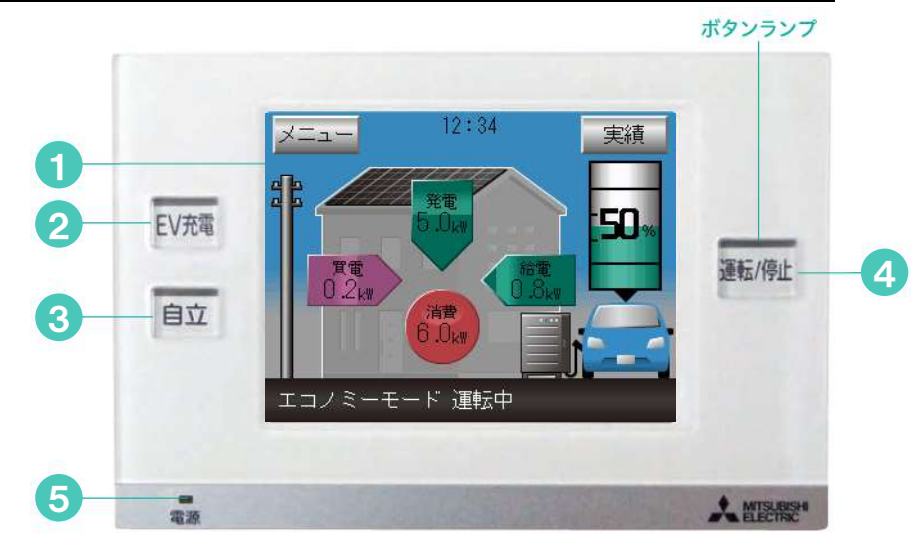

#### 操作画面(タッチパネル)

無操作状態で約5分経過すると液晶画面とバックライトが消灯。 消灯時に画面をタッチすると液晶画面とバックライトが再点灯します。

EV充電ボタン

普段のスケジュールとは別に、ただちにEVの充電を開始する場合に押します。

3) 自立ボタン

停電が発生した場合など、自立運転を開始したい場合に押します。 (停電をしていない場合は自立運転を開始できません。)運転開始操作は ホーム画面表示時のみ有効です。ボタンランプは、自立運転時のみ点灯します。

#### 運転/停止ボタン

各運転モードを運転または停止します。 停止時に「運転/停止」ボタンを押すと前の運転モードを再開します。 運転中に「運転/停止」ボタンを押すと停止します。 運転開始操作はホーム画面表示時のみ有効です。 ボタンランプは、運転時:点灯、停止時:消灯します。 通常運転(自動運転)設定時はタイマーによる運転自動停止時を含めて、点灯します。

#### 電源ランプ

EV用パワーコンディショナから電源が供給されると点灯します。通常は常時点灯します。 ※EV不在時にも点灯します。(停電時に長時間EVが不在になると消灯します。)

## 停電時の使い方

## 停電時、自立運転に切り替えることで EV蓄電池から住宅内に電気を供給することができます。

EVからの給電に切り替えたい場合は下記の操作が必要です

#### EV操作パネルで自立運転をオンにします

#### 停電が発生しました。 自立運転」を開始しますか? EV充電 運転/停止 自立 -A MISARSH

リモコン画面に『「自立運転」を開始します か?』というポップアップ画面が表示。 ボタンランプ3か所が点滅します。 リモコン本体の「自立」ボタン、または画面 右下の「OK」ボタンを押してください。

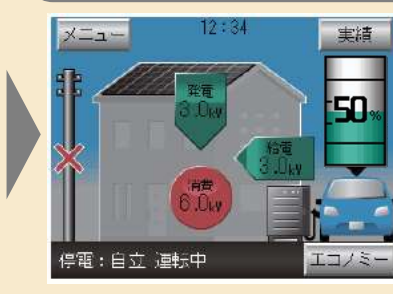

※画面左下が「停電:自立 運転中」と 表示されていることをご確認ください。

ポップ画面が消え、しばらく(約10秒)すると、 EV用パワーコンディショナが起動し、住宅内に 電力が供給されます。

EV操作画面を確認します。

## 停電に備えた設定をしておきましょう (日産自動車製EVの場合は設定変更不要)

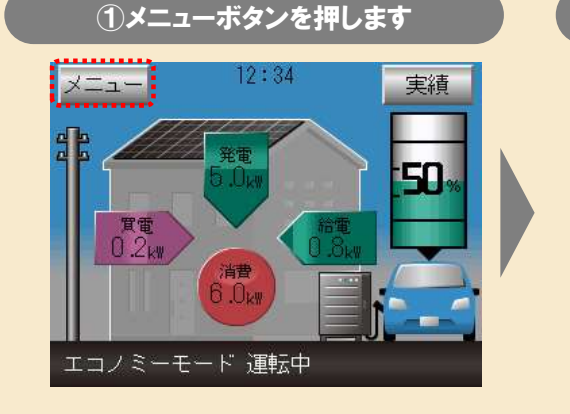

②EV電池/ピークカット設定を押します ホーム メニュー 運転モード設定

## 充電スケジュール設定 EV電池/ビークカット設定

#### 車種別のおすすめ設定はこちら

| 自動車メーカー | 車種 推奨   |         | 推奨残量設定 |  |
|---------|---------|---------|--------|--|
| 二苯白科韦丁米 |         | 16Kwh   | 10%    |  |
| 二复日到早上未 |         | 10.5Kwh | 20%    |  |
| 日産自動車   | リーフ     |         | 5%     |  |
|         | e-NV200 |         | 5%     |  |
|         |         |         |        |  |

※三菱自動車アウトランダーPHEVはエンジンを使用して 充電が可能なため、充電残量設定の変更は不要です

停電時において、EV蓄電池容量が自動車メーカーが設定している放電下限値(※)を下回る場合、 宅内に電気を供給すること(放電)やEVに充電することが出来なくなります。 ※放電下限値は車種により異なります。

| I       | 種     | 放電下限値 | 100% |
|---------|-------|-------|------|
| : M:F\/ | 16Kwh | 30%   |      |
| 10.5Kwh | 30%   | EV蓄電  |      |
| IJ      | -7    | 10%   |      |
| e-N     | W200  | 10%   | 0%   |

詳細は下記三菱電機㈱ホームページをご確認ください。 http://www.mitsubishielectric.co.jp/home/smartv2h/product/list.html

#### 2017年09月版

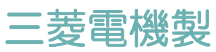

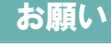

※宅内の照明が点灯することで、 自立運転していることが確認できます。

※停電時はリモコン画面の電柱に、停電を 示す×印アイコンが表示されます。また、 リモコンには給電アイコンが表示されます。

1

停電が発生してから自立運転に切り替 えるまでは、EV用パワーコンディ ショナーに内蔵しているバックアップ 電池によって制御回路が動作していま す。停電継続中に長時間(5.5時間) 自立運転への切替操作が行われないと、 内蔵バッテリーが減り、自立運転が行 えなくなることもあります。尚その場 合も復電すれば元に戻ります。

2

PV用パワーコンディショナーが連系 してEVに充電を開始するまでの間に EV電池を使い切らないよう、出来る だけ住宅内負荷を減らしてから自立運 転を開始してください。

#### ③充電残量設定2を推奨設定に設定

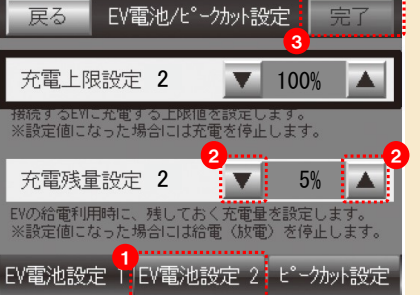

#### ● EV電池設定2を 押します

**2** ▼▲ボタンで充電残量 設定を車種ごとの 推奨設定に設定します (下表参照)

3 完了を押して画面を 閉じます

#### 車種別のおすすめ設定はこちら

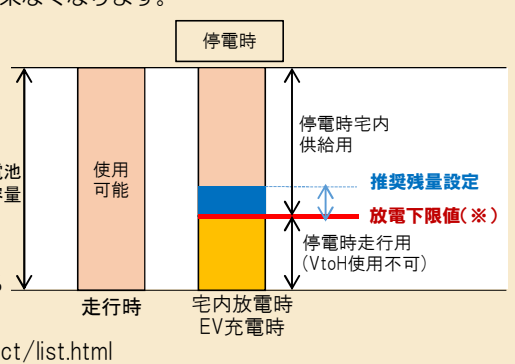

# VtoHeim 設定・操作ガイド②

## 運転モードの種類と切り替え方

エコノミー グリーン EV予約充電

通常運転設定 割り込み運転設定

matwic元电、空間atwinの相电する ークシフトで、経済性を優先するモー

間はPVの電力で生活・EV充電を行い、 間はEVから給電する、環境に配慮した ード(充電設定もできます)

ーザーの時間設定でEVIこ充電するモー IVの電力は給電に利用しない設定

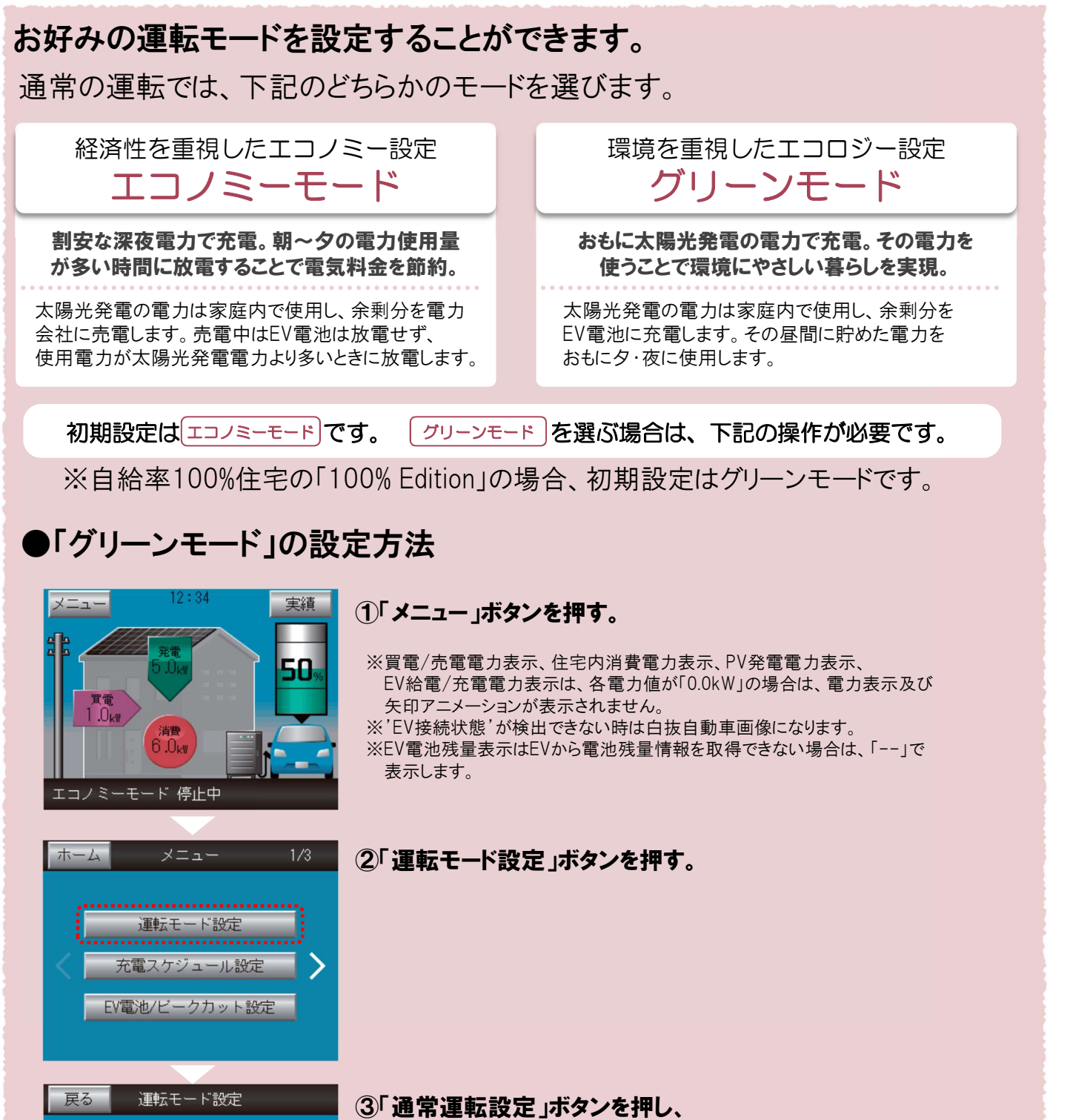

「グリーン」ボタンを押す。

「グリーンモード」に 設定しますか?

※現なのスケジュール設定内容 「充電時間」 時:時~時:時 「指電時間」 時:時~時:時

※「メニュー」→「元電スケジュール設定」 から変更できます。 しいい文 (3い)

確認画面が出ますので、予め設定した充電 時間/給電時間を確認後「はい」を押して確定する。

※充電時間/給電時間を変更する場合は、一旦「いいえ」を 押して、「戻る」→「充電スケジュール設定」から変更後、 再度グリーンモードを設定してください

## 充放電時間の変更方法

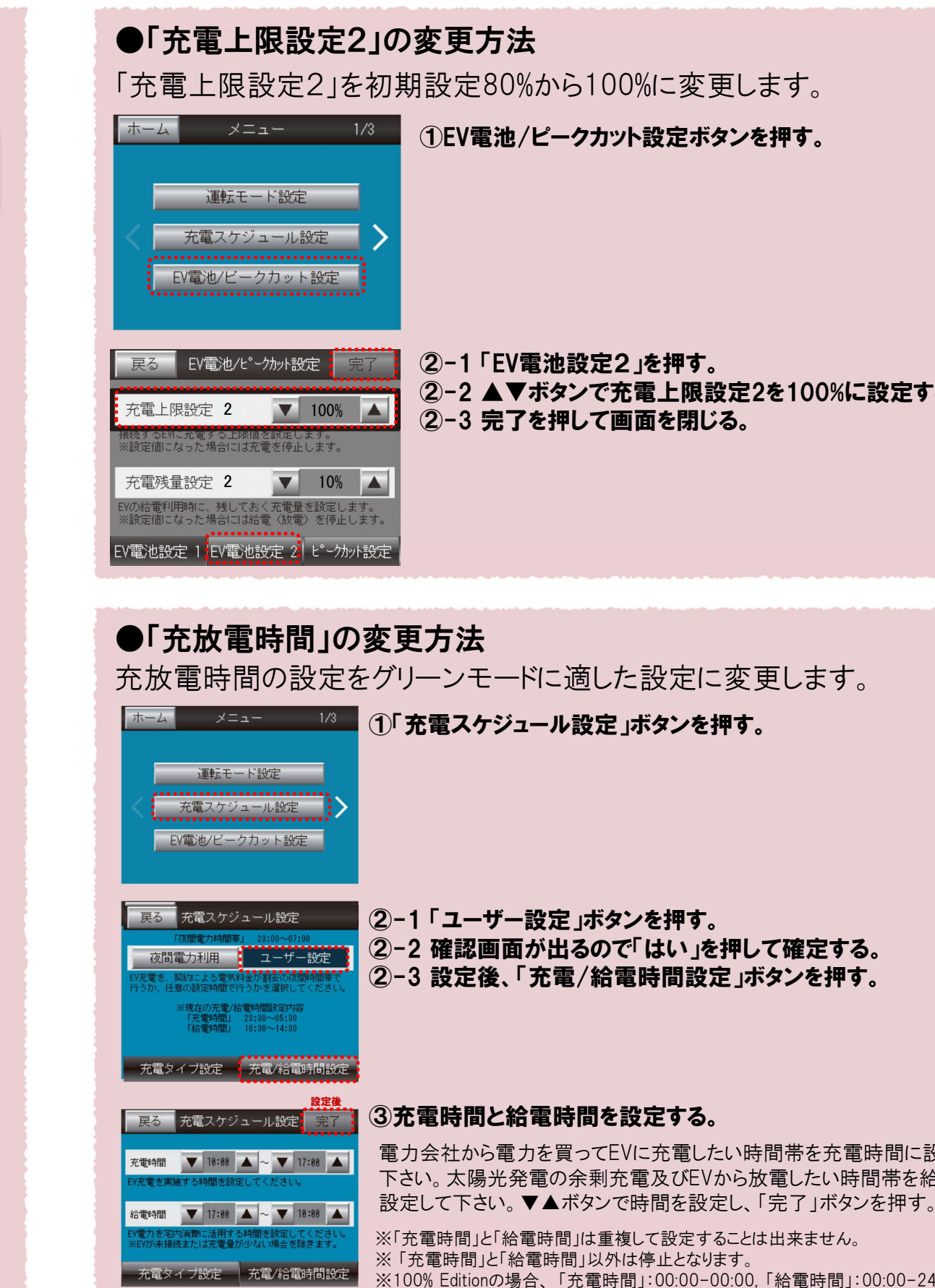

#### 三菱電機製

(2)-2 ▲▼ボタンで充電上限設定2を100%に設定する。

電力会社から電力を買ってEVに充電したい時間帯を充電時間に設定して 下さい。太陽光発電の余剰充電及びEVから放電したい時間帯を給電時間に

※100% Editionの場合、「充電時間」:00:00-00:00,「給電時間」:00:00-24:00に設定して下さい。